# Fusion3 EDGE 3D Printer

### REPAIR: FIXING MAINTENANCE TIMERS Revision 9/22/2022

## WHAT TO DO IF MAINTENANCE TIMERS DON'T SHOW UP ON EDGE

#### WHEN TO FOLLOW THIS PROCEDURE

If you go to the Maintenance screen and all the timers are mysteriously missing:

| Status Idle     |                             |          |                 |
|-----------------|-----------------------------|----------|-----------------|
|                 | Instructional Videos and D  | ocuments | Print Head      |
| SELF DIAGNOSTIC | Quick Start Guide           | PDF      |                 |
|                 | UI Walkthru                 | PDF      |                 |
|                 | Wifi Setup                  | PDF      | Bed             |
|                 | Ethernet Setup              | PDF      | 23              |
|                 | Filament Handling           | POF      |                 |
|                 | Bed Leveling                | PDF      | Chamber         |
|                 | Running a Print             | PDF      | -274            |
|                 | Unloading Filament          | PDF      |                 |
|                 | Replacing The Print Surface | PDF      |                 |
|                 |                             |          | ALL HEATERS OFF |

#### WHAT TO DO

For this procedure, you will need your printer connected to your local network, and a computer with a web browser.

1. Go to [your printer's IP address]/plugins/. You will likely see the second plugin, called Maintenance Timers, that is not running.

| tatus Idle    |   |                                |               |             |                          |              |         |         |                  | EMERGENCY STOP |
|---------------|---|--------------------------------|---------------|-------------|--------------------------|--------------|---------|---------|------------------|----------------|
| ashboard      |   |                                |               |             |                          |              |         | 💽 💽 UPL | OAD SYSTEM FILES | Print Head     |
| Control       |   | System                         |               |             |                          |              |         |         |                  | Mir            |
| ettings       |   | i No Plugins                   |               |             |                          |              |         |         |                  | ( 24 )         |
| Itilities 🗸 🗸 | . | Machine                        |               |             |                          |              |         |         |                  |                |
|               |   | Name                           | Author        | Version     | License                  | Dependencies | Status  |         |                  | └ ♥ ° ♥ @      |
|               |   | DuetPi<br>Management<br>Plugin | Duet3D<br>Ltd | 3.4-<br>rc2 | GPL-<br>3.0-or-<br>later | DSF 3.4-rc2  | started | STOP    | UNINSTALL        | Bed            |
|               |   | Maintenance<br>Timers          | Duet3D<br>Ltd | 3.4-<br>rc2 | LGPL-<br>3.0             | DSF 3.4      | stopped | ► START |                  | ( 23           |
|               |   |                                |               |             |                          |              |         |         |                  |                |

2. Click "Start". Wait 10 seconds. If the plugin does not turn itself back off, you're done. Go to the *Maintenance* screen to confirm the timers now show up.

#### If the plugin turns itself back off:

NOTE: This procedure will overwrite any timer data on the machine (total print time, etc).

- 1. Download this file here.
- 2. Go to [your printer's IP address]/files/system/
- 3. Click on "Upload system files" and upload the file you downloaded. It will replace the corrupted copy on your printer.

| ≡            | Status Idle          |   |                     |                 |                                  | EMERGENCY STOP                     |
|--------------|----------------------|---|---------------------|-----------------|----------------------------------|------------------------------------|
| (?)<br>\$    | Dashboard<br>Control |   | System<br>Directory | + NEW DIRECTORY | C REFRESH 		 UPLOAD SYSTEM FILES | Print Head                         |
| <del>뮎</del> | Settings             |   | ☐ Filename ↑        | Size            | Last modified                    | $\left( \underline{24} \right)$    |
| ٢            | Utilities            | ~ | 🗌 🗋 bed.g           | 3.6 KiB         | 9/14/2022, 10:02:41 AM           |                                    |
|              |                      |   | Config.g            | 7.8 KiB         | 9/21/2022, 2:11:14 PM            |                                    |
|              |                      |   | Config.g.bak        | 7.8 KiB         | 8/31/2022, 9:55:14 AM            | Bed                                |
|              |                      |   | ConsoleHistory.txt  | 33.3 KiB        | 9/21/2022, 1:14:54 PM            | $\begin{pmatrix} 23 \end{pmatrix}$ |
|              |                      |   | daemon.g            | 2.1 KiB         | 7/22/2022, 2:12:41 PM            |                                    |
|              |                      |   |                     | 1 7 KiD         | 7/02/2022 2-12-41 DM             | C y                                |

- 4. Go back to [your printer's IP address]/plugins/ and try to restart the plugin again. It should now stay on.
- 5. Go to the Maintenance page and confirm the timers now show up.

#### Still having problems?

Contact Fusion3 Customer Support and we'll help you out.

- <u>support@fusion3design.com</u>
- 877-452-0010 x2